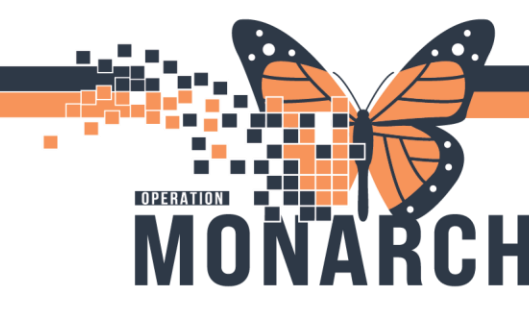

#### HOW TO CREATE A WORKLIST HOSPITAL INFORMATION SYSTEM (HIS)

INFECTION CONTROL

#### Create a Worklist:

1. Select the search arrow at the bottom right of the ICP Worklist – make sure you have the Facility that you would like the worklist to be pulled from selected (in ex. Below it is NFS)

| IPAC Worklist                                                                 |                                   |                                                                                                    |                                                                                                    |                    |
|-------------------------------------------------------------------------------|-----------------------------------|----------------------------------------------------------------------------------------------------|----------------------------------------------------------------------------------------------------|--------------------|
| This is not a complete source of visit information.                           | •• 4                              |                                                                                                    |                                                                                                    |                    |
| • Filters •                                                                   | Sorted By: Location asc Filtered: | Patient Information 💌                                                                                                    | Isolation Status                                                                                               | Micro Other Lab Fe |
| Current Filters: 0<br>Ø Facility: NFS<br>Worklists 0<br>BSI - NFS<br>Oxx      | Reeds Assessment (25 or 95)       | ZZREHAB, STROKE - 74 Years           Loc: NF ASU:NF1421-B         Admit/Reg: 13/09/20           FIN: 22-004435         LOS: 56d           DOB: 13/09/1950         PCP: NONE, N           DOCTOR         Tags: Ken, On Call                                                                  | 2024 09:53 <b>*</b><br>Droplet/Contact<br>NO FAMILY <del>Routine Practices</del><br>R <u>Boutine Practices</u> | Z                  |
| Carlas Tags<br>MDRO List<br>On Call Worklist - NFS<br>NFS ASU/BR<br>NFS ASUBR |                                   | ZZPHL, ICFOURTEEN - 34 Years           Loc:         NF ASU:NF1421-C         Admit/Reg: 18/10/20           FIN:         22-006010         LOS:         20d           DOB:         18/10/1990         PCP:         Tam, Ber<br>Lai           Tags:         On Call, Veronica         Veronica | 2024 16:04<br><b>*</b><br>enjamin Ho- <u>Routine Practices</u>                                                 | ♦ *♦               |
| Locations     O  Facility  FES HDS NFS Orce                                   |                                   | ZZPHL, ICTHREE - 31 Years           Loc:         NF ASU:NF1427-B         Admit/Reg: 10/10/20           FIN:         22-005657         LOS:         29d           DOB:         10/10/1993         PCP:         Tam, Ber<br>Lai           Tags:         Veronica                              | 2024 11:24<br><b>*</b><br>enjamin Ho- <u>Droplet/Contact</u>                                                   | *�                 |
| Scs<br>Scs<br>ScssL<br>Sws                                                    |                                   | LLTEST. ICFJFTYONE - 18 Years           Loc:         NF ASU:NFJ428-D         Admit/Reg: 18/10/20           FIN:         22-006000         LOS:         20d           DOB:         18/10/2006         PCP:         Tam, Ber<br>Lai                                                           | 2024 15:07<br>*<br>enjamin Ho- <u>Contact</u>                                                                  | *�                 |
|                                                                               | ٩                                 |                                                                                                    | i⊲ <⊲ Page 1 of 4 → ►1 25 ✔                                                                                    |                    |
|                                                                               |                                   |                                                                                                    |                                                                                                    |                    |

- 2. A search box will pop up; select the Any (means or) in the drop-down
  - a. ALL means AND
  - b. ANY means OR

| Search       | ×              |
|--------------|----------------|
| all<br>any + |                |
| Location     | ✓ contains ✓ - |
| • Reset      | Find P         |
|              |                |

 Scroll through the first drop down selection and select what you would like, if it is a Location Based Worklist then keep "Location" then type the Unit you would like pulled to this Worklist Ex. NF ASU – Note: you need to type the Unit the exact way it is showed on the Worklist

Hotel Dieu

1

# niagarahealth

### ADD A PATIENT TAG FOR ON-CALL USE HOSPITAL INFORMATION SYSTEM (HIS)

4. If you want to pull multiple units to the Worklist then select the Plus symbol and repeat Step 3

| Location <ul> <li>contains</li> <li>NF ASU</li> <li>contains</li> <li>contains</li> <li>contains</li> <li>contains</li> </ul> | Search   |            |          | ډ |
|----------------------------------------------------------------------------------------------------|----------|------------|----------|---|
| Location V contains V -                                                                                                    | Location | ✓ contains | V NF ASU | - |
|                                                                                                    | Location | ✓ contains | ~        | - |
|                                                                                                    | Location | ✓ contains | ~        | - |

CH

- 5. Once all the units of interest are selected Select the Find button
- 6. You will now see that any patients in the selected facility (NFS in this example) with the Selected units will be brought to the search.
- 7. Save this Worklist for future use:

OPERATION

a. Select the floppy disk (save icon on the left-hand side of the screen) to save the list

| Sorted By: Location | asc Filtered:       |                                                                       |                                                                                                    |                                                                                                    |                                                                                                    |                                                                                                    |
|---------------------|---------------------|-----------------------------------------------------------------------|----------------------------------------------------------------------------------------------------|----------------------------------------------------------------------------------------------------|----------------------------------------------------------------------------------------------------|----------------------------------------------------------------------------------------------------|
|                     | Risk 💌              |                                                                       | Patient Ir                                                                                              | formation                                                                                                    |                                                                                                    |                                                                                                    |
| Needs Assessme      | ent (1 of 84)       |                                                                       |                                                                                                    |                                                                                                    |                                                                                                    |                                                                                                    |
|                     |                     | ZZPH                                                                  | IL, ICFOURTEEN - 34                                                                                     | Years                                                                                                    |                                                                                                    |                                                                                                    |
|                     |                     | Loc:<br>FIN:                                                          | NF ASU:NF1421-C<br>22-006010                                                                            | Admit/Reg:<br>LOS:                                                                                                    | : 18/10/2024 16:04<br>7d                                                                                                    | *                                                                                                    |
|                     |                     | DOB:                                                                  | 18/10/1990                                                                                              | PCP:                                                                                                    | Tam, Benjamin Ho-                                                                                                    | Cont                                                                                                    |
|                     |                     | Tags:                                                                 | : On Call                                                                                               |                                                                                                    | Lai                                                                                                    |                                                                                                    |
|                     |                     |                                                                       |                                                                                                    |                                                                                                    |                                                                                                    |                                                                                                    |
|                     | Sorted By: Location | Sorted By: Location asc Filtered:<br>Risk  Needs Assessment (1 of 84) | Sorted By: Location asc Filtered:<br>Needs Assessment (1 of 84)<br>ZZPH<br>Loc:<br>FIN:<br>DOB:<br>Taqs | Sorted By: Location asc Filtered:<br>Risk  Patient Ir<br>Needs Assessment (1 of 84)<br><u>ZZPHL, ICFOURTEEN</u> - 34<br>Loc: NF ASU:NF1421-C<br>FIN: 22-006010<br>DOB: 18/10/1990<br>Tags: On Call | Sorted By: Location asc Filtered:<br>Risk  Patient Information Needs Assessment (1 of 84)<br>ZZPHL, ICFOURTEEN - 34 Years Loc: NF ASU:NF1421-C Admit/Reg: FIN: 22-006010 LOS: DOB: 18/10/1990 PCP: Tags: On Call | Sorted By: Location as: Filtered:<br>Risk Patient Information Risk Patient Information Risk Patient Risk Patient Risk Pat |

Hotel Dieu

aver

2

b. Name the list and select Save

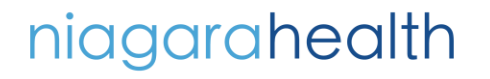

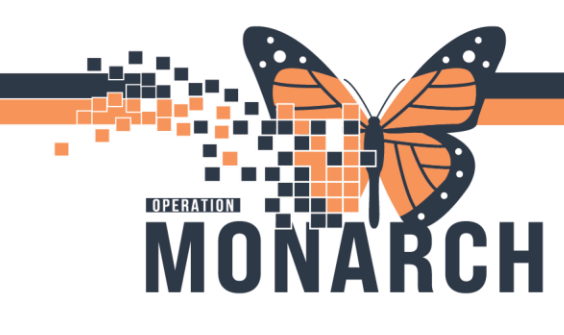

## ADD A PATIENT TAG FOR ON-CALL USE HOSPITAL INFORMATION SYSTEM (HIS)

i. \* if you select the default button this is the list that will automatically open when you log in with your credentials \*

| Save List                                          | ×         |
|----------------------------------------------------|-----------|
| Enter a name for the list: (Limited to characters) | 0         |
| Name: NFS - ASU and BR site                        | ×         |
| Default:                                           |           |
|                                                    |           |
|                                                    |           |
|                                                    | ave Close |

c. You will now see your newly created worklist on the Worklist options on the left side of the page

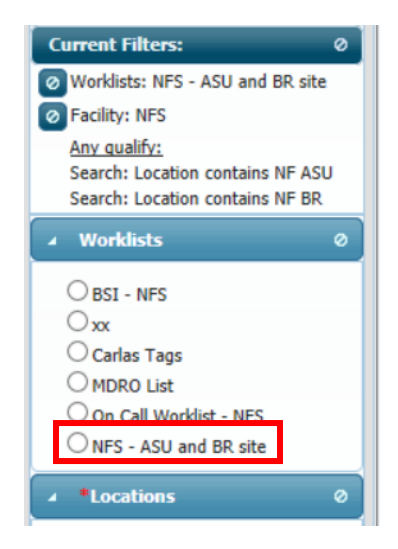

#### Please Note:

You must make a separate list for **EVERY SITE** you would like to monitor (NFS, SCS etc.). Repeat steps for each site.

This worklist is **live** and will affect the larger locations worklist; if you resolve a patient on this list, it will also resolve the patient on the larger Facility List.

Hotel Dieu

3

Any patients added to the units will automatically populate to your list! 🐵

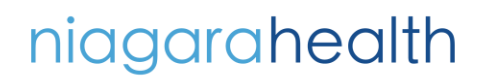